TMU offers an SSL VPN service that allows users to connect to their TMU computers and other IT resources from off campus.

\*\*When using the VPN please ensure your home/personal computer is up to date with all security patches and has an active and current antivirus or endpoint protection program.\*\*

To connect to the TMU VPN:

Go to <a href="https://vpn.thomasmore.edu">https://vpn.thomasmore.edu</a>

**Step 1:** Select Single Sign-On

Step 2: Login with your username/password \* you will be prompted for your MFA security logins

| SSL-VPN Portal     |   |
|--------------------|---|
| Username           | - |
| Password           |   |
| Login              |   |
| Launch FortiClient |   |
| Single Sign-On     |   |
|                    |   |
|                    |   |
|                    |   |
|                    |   |
|                    |   |

Once logged on you will see the following screen with links for G: and L: drive files and a "Create New Bookmark" button under the bookmarks heading.

| Welcome to | Powered by FERTIDET                               | 34s 0B↓0B↑                                         | Download FortiClient •    | Launch FortiClient  | 8 8 Kelleym@Th     | omasmore.edu 👻 |
|------------|---------------------------------------------------|----------------------------------------------------|---------------------------|---------------------|--------------------|----------------|
|            | Quick Connection                                  | URL                                                |                           | Launch now          | Configure & launch |                |
|            | Bookmarks                                         |                                                    |                           |                     |                    |                |
|            | + Create new bookmark for<br>Predefined Bookmarks | r Kelleym@Thomasmore.edu<br>Kelleym@Thomasmore.edu | Q Search<br>u's Bookmarks |                     |                    |                |
|            | G drive: Logi                                     | n using tmcad\usernam                              | ne 🖄 📑 L driv             | e: Login using tmca | ad\username 🗹      |                |
|            | IT Services of                                    | lrive ⊠                                            |                           |                     |                    |                |

If you just want to work on files from your G: or L: drive, you can click those links here. You will need to enter your username and password again. **\*\* Username needs to be in the format of:** tmcad\username

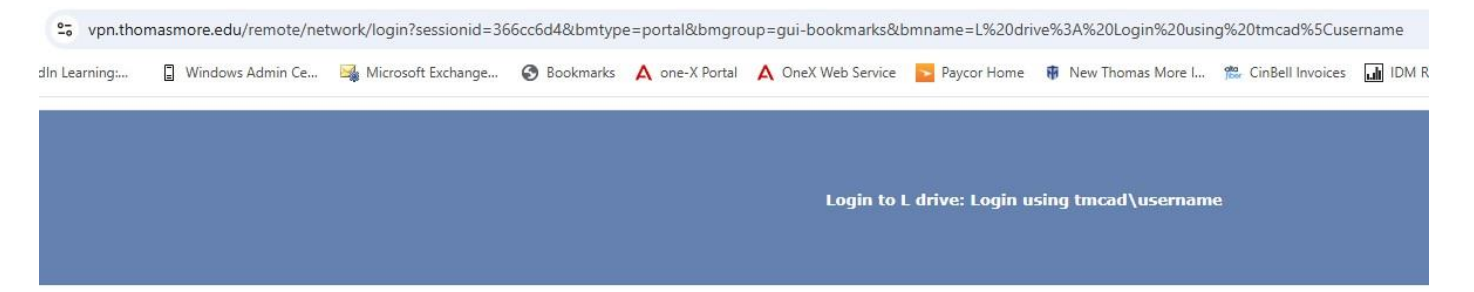

| User Name |       |
|-----------|-------|
| Password  |       |
| 20        | Login |

If you want to connect to your computer at work, click on the "Create New Bookmark" button. Then select the Protocol Type – RDP from the Dropdown.

| Protocol typeRDPNameShellyHostkelleym.tmcad.thomasmore.eduPort3389DescriptionImage: Construction of the second of the second of the sec                                                 | Protocol type     RDP •       Name     Shelly       Host     kelleym.tmcar       Port     3389       Description     Use SSL-VPN credentials •       Username     kelleym       Password     ••••••••                                                                                                    | ad.thomasmore.edu             |
|----------------------------------------------------------------------------------------------------|----------------------------------------------------------------------------------------------------|-------------------------------|
| NameShellyHostkelleym.tmcad.thomasmore.eduPort3389Description                                                                                                    | Name     Shelly       Host     kelleym.tmcar       Port     3389       Description                                                                                                    | ad.thomasmore.edu             |
| Host     kelleym.tmcad.thomasmore.edu       Port     3389       Description                                                                                                    | Host kelleym.tmca<br>Port 3389<br>Description Use SSL-VPN credentials<br>Username kelleym<br>Password                                                                                                    | ad.thomasmore.edu             |
| Port     3389       Description                                                                                                    | Port 3389<br>Description<br>Use SSL-VPN credentials<br>Username kelleym<br>Password                                                                                                    |                               |
| Description         Use SSL-VPN credentials         Username         kelleym         Password         Color depth per pixel         32bits per pixel         Resolution type         Preset         Resolution         1280 × 1024 (SXGA)         Keyboard layout         English, United States.         Security         Allow the server to choose the type o'          Send preconnection ID                                                                                                    | Description Use SSL-VPN credentials Username Password Color dopth per pixel 22bits per pixel 22bits per pixe |                               |
| Use SSL-VPN credentials<br>Username kelleym Password Change Color depth per pixel 32bits per pixel  Resolution type Preset Custom Resolution 1280 × 1024 (SXGA)  Keyboard layout English, United States. Security Allow the server to choose the type of  Send preconnection ID Load balancing information                                                                                                    | Use SSL-VPN credentials  Username kelleym Password Color dopth per pixel 22bits per pixel 22bits per pixel                                                                                                    |                               |
| Username kelleym Password Change Color depth per pixel 32bits per pixel Resolution type Preset Custom Resolution Quadratic States Resolution Load balancing information                                                                                                    | Username kelleym<br>Password                                                                                                    |                               |
| Password       Change         Color depth per pixel       32bits per pixel         Resolution type       Preset Custom         Resolution       1280 × 1024 (SXGA)         Keyboard layout       English, United States.         Security       Allow the server to choose the type of          Send preconnection ID       Image: Custom information                                                                                                    | Password                                                                                                    |                               |
| Color depth per pixel       32bits per pixel         Resolution type       Preset Custom         Resolution       Image: Transformation for the server to choose the type of the server to choose the type of the server to                           | Color dopth por pixel                                                                                                    | Change                        |
| Resolution type     Preset Custom       Resolution     I 1280 × 1024 (SXGA)       Keyboard layout     English, United States.       Security     Allow the server to choose the type of T       Send preconnection ID     Image: Custom Custom Custo                                                                  | Color deptil per pixer 32bits per pix                                                                                                    | ixel 👻                        |
| Resolution     1280 × 1024 (SXGA)       Keyboard layout     English, United States.       Security     Allow the server to choose the type of        Send preconnection ID     Image: Comparison of the server to choose the type of the server to choose the type of the server to c                                   | Resolution type Preset Cust                                                                                                    | stom                          |
| Keyboard layout     English, United States.       Security     Allow the server to choose the type of $\checkmark$ Send preconnection ID     Image: Comparison of the type of the type of type of type of typ | Resolution 📮 1280 × 10.                                                                                                    | 024 (SXGA) 👻                  |
| Security Allow the server to choose the type of  Send preconnection ID Definition                                                                                                    | Keyboard layout English, Unite                                                                                                    | ted States.                   |
| Send preconnection ID                                                                                                    | Security Allow the serv                                                                                                    | erver to choose the type o' 👻 |
| Load balancing information                                                                                                    | Send preconnection ID                                                                                                    |                               |
| Load blancing internation                                                                                                    | Load balancing information                                                                                                    |                               |
| Restricted admin mode                                                                                                    | Restricted admin mode                                                                                                    |                               |

Fill in boxes as follows:

Name: can be whatever you want. Ex. My PC

**Host:** this is the name of your work computer. Most are last name + first initial. Computers should have name stickers on them. Enter the computer name with the "tmcad.thomasmore.edu" suffix. Example: carmichaels.tmcad.thomasmore.edu

Username: Enter your username (for example: kelleym)

**Password:** Enter your password \*\* Remember when you change your password you will need to edit your bookmark.

Color depth per pixel – Default setting is 16 bits per pixel (you can increase to 32 bits per pixel)

**Resolution type:** Preset – suggested settings 1280 X 1024 (SXGA) or you can adjust per your preference.

Security: Allow the server to choose the type of security.

Leave all other boxes as is or blank. Click OK to save.

You will now have a new bookmark with the name you gave it. Click that and it will open a new tab in your browser and connect to your work computer. When finished be sure to close all tabs to disconnect. **\*\*Your work computer needs to be powered "ON" in order to connect\*\*** 

\*\*Notice there are two tabs for bookmarks -- Predefined Bookmarks & Custom User Bookmarks.

| Welcome to | Powered by FERTIDET                                  | 1m 25s 0 B ↓ 0 B ↑    | Download FortiClient •    | Launch FortiClient | G Kelleym@Th       | nomasmore.edu 🔹 |
|------------|------------------------------------------------------|-----------------------|---------------------------|--------------------|--------------------|-----------------|
|            | Quick Connection                                     | RL.                   |                           | Launch now         | Configure & launch |                 |
|            | Bookmarks                                            |                       |                           |                    |                    |                 |
|            | + Create new bookmark for Ke<br>Predefined Bookmarks | elleym@Thomasmore.edu | Q Search<br>u's Bookmarks |                    |                    |                 |
|            | Shelly ⊉                                             |                       |                           |                    |                    |                 |

If you have any problems connecting contact the helpdesk by:

- browsing to <u>http://helpdesk.thomasmore.edu</u>
- emailing <u>helpdeskticket@thomasmore.edu</u>
- calling 859-344-3646
- or stopping by the helpdesk inside the computer center on the lower level of the main administration building